# MANUAL PENGESAHAN PENDAFTARAN KIKHB2020

### FASA 1: TARIKH AKHIR 31 JULAI 2020

(PENALTI SEBANYAK RM50/KUMP.AKAN DIKENAKAN UNTUK KUMPULAN YANG LEWAT MEMBUAT PENGESAHAN)

### SEMAKAN DOKUMEN YANG AKAN DIMUATNAIK

- 1. Ringkasan Eksekutif (.docx)
- 2. Foto Individu setiap ahli (jpg)
- 3. Foto berkumpulan (jpg)
- 4. Foto 'closed up' produk (jpg –jika ada)
- 5. Logo (jpg or png)
- 5. Slip Bayaran (jpg)
- ▶ 6. Borang A (siap diisi dan disahkan pengarah institusi)
- ▶ 7. <u>Borang B</u> (lengkap)

# LANGKAH 1:

- Muatnaik dokumen Pendaftaran dan Pertandingan KIKHB2020 boleh
- diakses melalui URL :
- https://kkkepalabatas.mypolycc.edu.my/kikhb2020/
- PENYELARAS KIK institusi akan bertanggungjawab memuatnaik dokumen bagi semua kumpulan agensi yang menyertai KIKHB2020.
- Klik ikon "MUATNAIK DOKUMEN KIKHB2020"

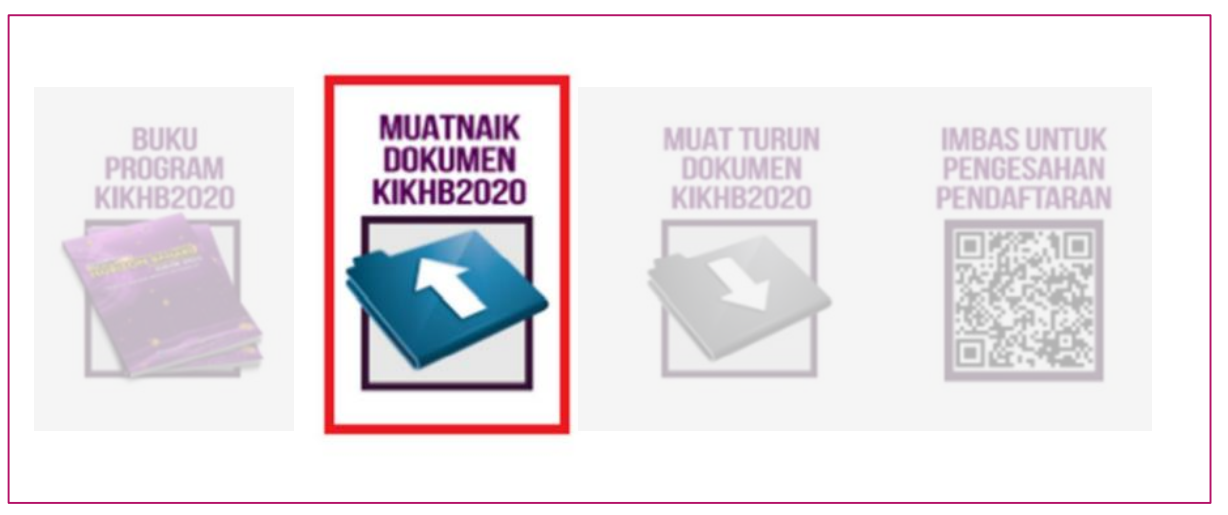

# LANGKAH 2:

- Untuk login, PENYELARAS KIK institusi perlu memasukkan Username:, Password:.
- PENYELARAS KIK institusi akan menerima Username dan Password menerusi emel yang telah didaftarkan berdasarkan Borang Maklumbalas Penyertaan KIKHB2020.(Pra Pendaftaran)

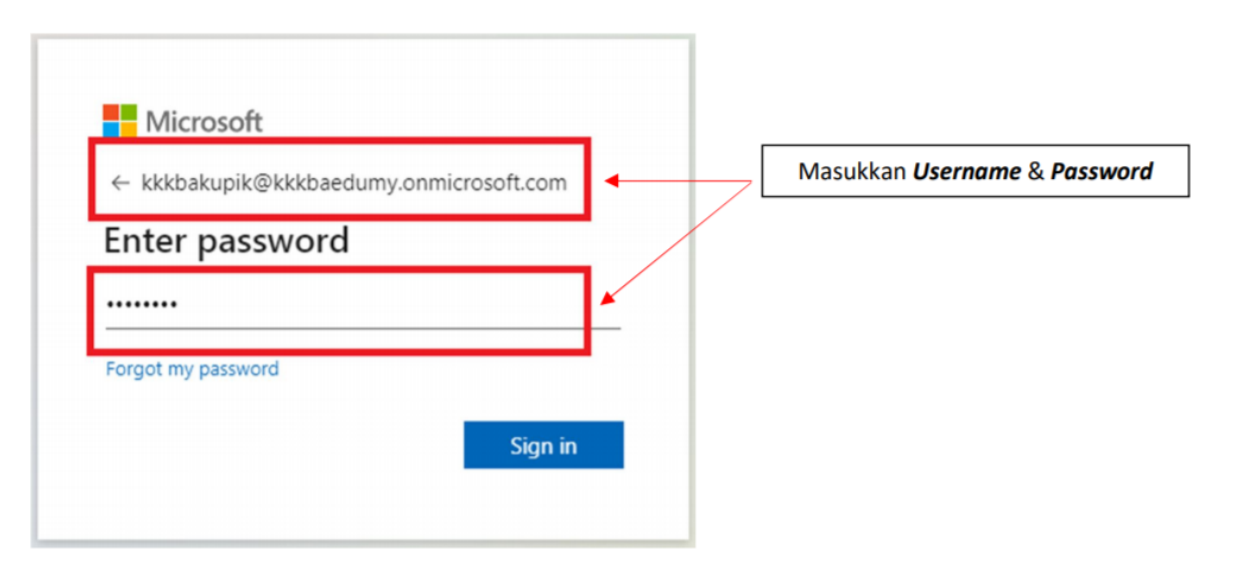

# LANGKAH 3:

|                    | Microsoft Teams             | Ø | Q Search      |  |
|--------------------|-----------------------------|---|---------------|--|
| L<br>Activity      | Teams                       |   |               |  |
| <b>E</b><br>Chat   | ▼ Your teams                |   |               |  |
| Teams              |                             | • |               |  |
| <b>a</b> signments | <b>KIKHB</b><br>2020        |   | KIKHB<br>2020 |  |
| Calendar           | PENYAMPAIAN<br>PERKHIDMATAI | N | SOSIAL        |  |
|                    |                             |   |               |  |

- Hanya penyelaras KIK institusi dibenarkan untuk menyelaras muatnaik dokumen kumpulan KIK institusi masing2.
- Klik ikon mengikut kategori yang telah didaftarkan untuk memuatnail dokumen.

# LANGKAH 4:

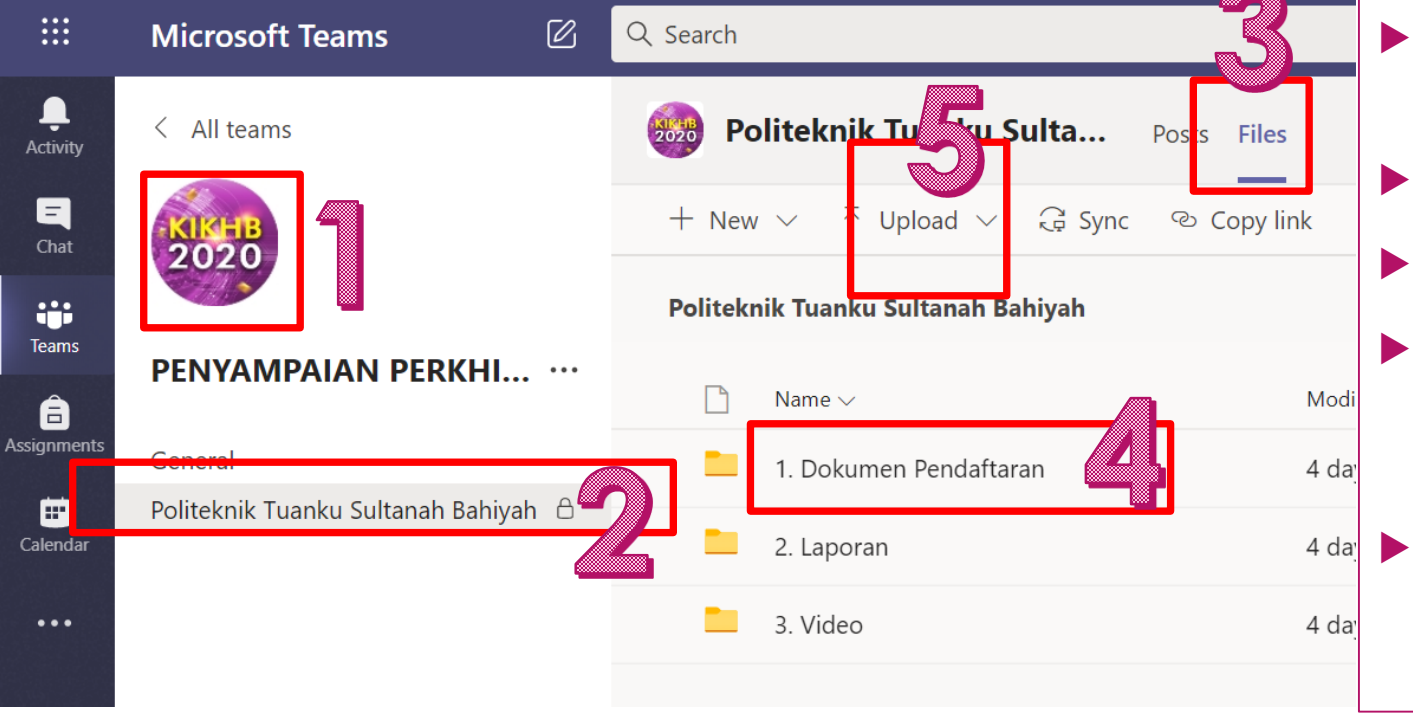

- 1. Kategori Penyertaan Kumpulan yang didaftarkan.
- 2. Klik pada 'Institusi'
- 3. Klik pada "Files".
- 4. Klik pada Folder 'Dokumen Pendaftaran' yang telah disediakan untuk Fasa 1.
- 5. Klik "Upload" dan masukkan semua dokumen yang diperlukan

Nota: Folder 'Laporan' dan 'Video' dikhaskan untuk Fasa 2 sahaja

### LANGKAH 5:

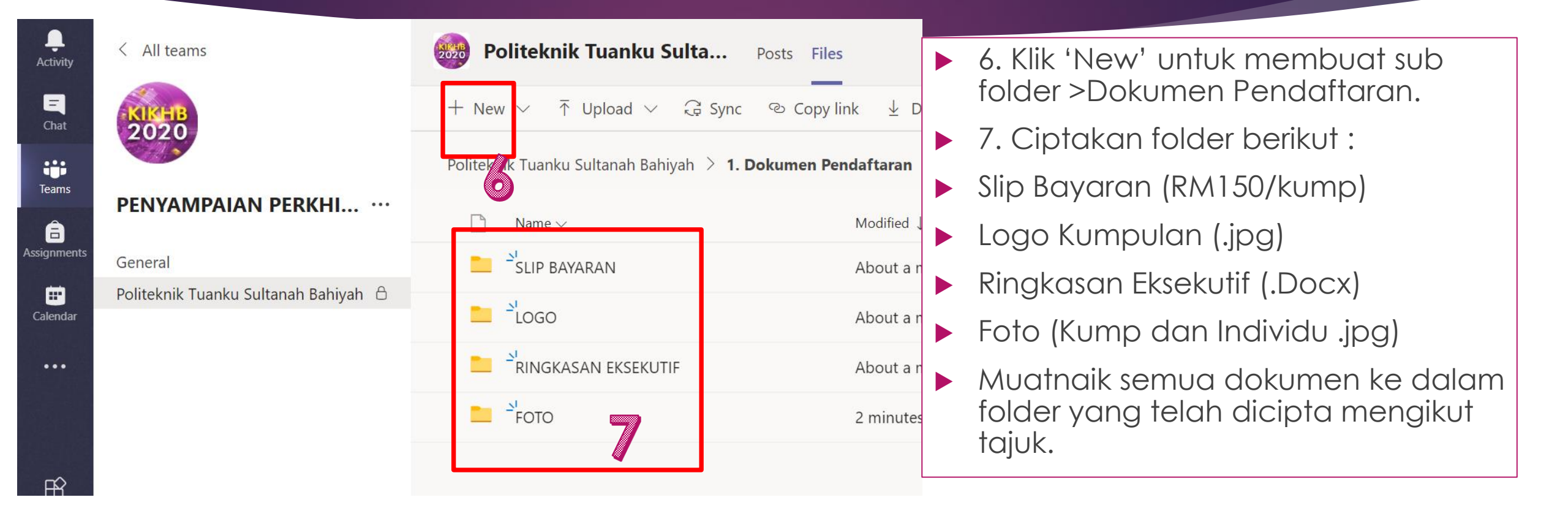

Nota:Nama fail gambar individu hendaklah ditulis nama penuh ahli; cth : Zahra\_Aisyah\_Anwar.jpg dan nama fail gambar kumpulan ditulis dengan nama kumpulan; cth : AntCar.jpg

### LANGKAH 6: PENGESAHAN MUATNAIK DOKUMEN FASA 1

- SELESAI MEMUATNAIK DOKUMEN, PENYELARAS KIK INSTITUSI HENDAKLAH MEMBUAT PENGESAHAN AHLI KUMPULAN DI LAMAN WEB KIKHB2020.
- https://www.cognitoforms.com/JPPKK/BORANGPENGESAHANPENDAFTARANKIKHB2020FASA1

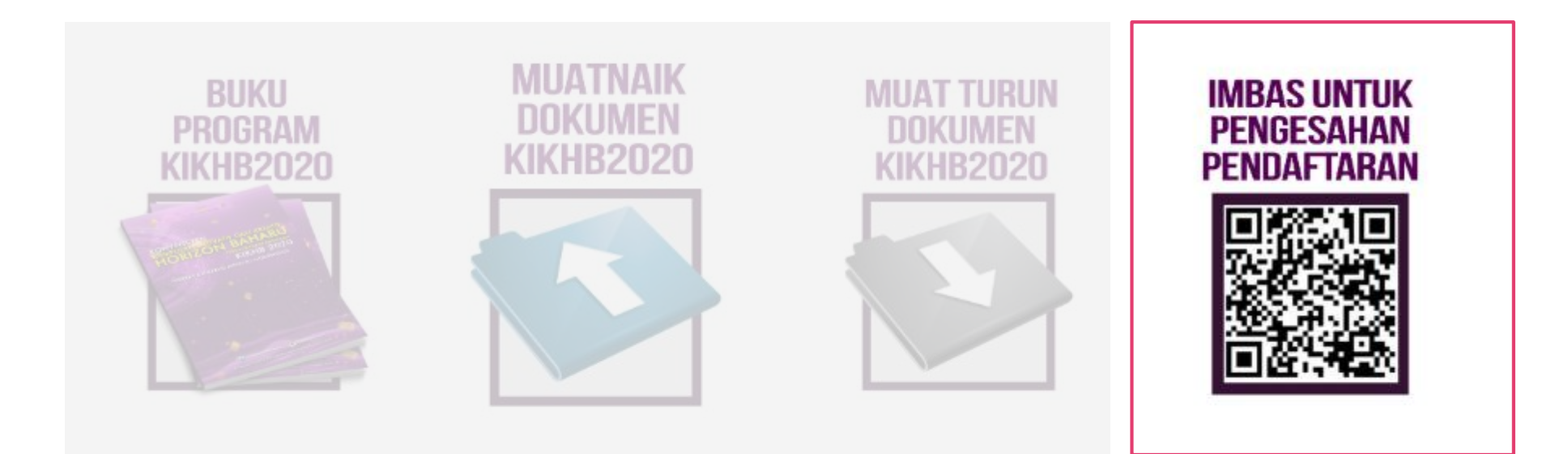

# LANGKAH 7:

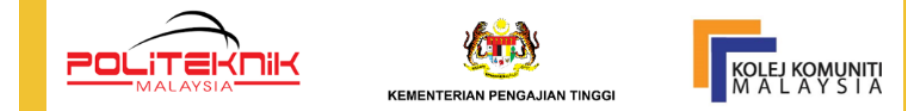

#### **BORANG PENGESAHAN PENDAFTARAN KIK HB 2020 (FASA 1)**

ASSALAMUALAIKUM DAN SALAM SEJAHTERA... BORANG INI HENDAKLAH DIISI OLEH PENYELARAS INSTITUSI SETELAH SELESAI MUATNAIK DOKUMEN DI DALAM MS TEAMS. PENGESAHAN PENDAFTARAN KIKHB 2020 INI DIBUKA SEHINGGA 31 JULAI 2020 (JUMAAT SEBELUM JAM 5.00 PETANG. SEBARANG PERTANYAAN BOLEH DIEMAIL KEPADA SKRETARIAT: email: kikhb2020@gmail.com @ kikhb2020@kkkba.edu.my

1 Penyelaras & Institusi 2 Maklumat Kumpulan 3 Maklumat Produk 4 Pengesahan

| Nama Penyelaras Institusi *                                                                                      |    |                           |  |  |  |  |  |  |
|----------------------------------------------------------------------------------------------------|----|---------------------------|--|--|--|--|--|--|
| First                                                                                                    | MI | Last                      |  |  |  |  |  |  |
| Penyelaras KIK institusi dikehendaki memasukkan maklumat lengkap untuk tujuan penyelarasan maklumat peserta KIK. |    |                           |  |  |  |  |  |  |
| Alamat Institusi *                                                                                               |    |                           |  |  |  |  |  |  |
| Address Line 1                                                                                                   |    |                           |  |  |  |  |  |  |
| Address Line 2                                                                                                   |    |                           |  |  |  |  |  |  |
| City                                                                                                    |    | State / Province / Region |  |  |  |  |  |  |
| Postal / Zip Code                                                                                                |    | Country                   |  |  |  |  |  |  |
| No HP:                                                                                                    |    | Email                     |  |  |  |  |  |  |
|                                                                                                    |    |                           |  |  |  |  |  |  |
|                                                                                                    |    | Emel Rasmi Institusi      |  |  |  |  |  |  |
| Next                                                                                                    |    |                           |  |  |  |  |  |  |
|                                                                                                    |    | 1                         |  |  |  |  |  |  |
| Depart Always Terms of Caprise                                                                                   |    |                           |  |  |  |  |  |  |

Penyelaras KIK Institusi mengisi butiran diperlukan sebagai pengesahan pendaftaran Kumpulan KIK Institusi masingmasing.

# LANGKAH 8:

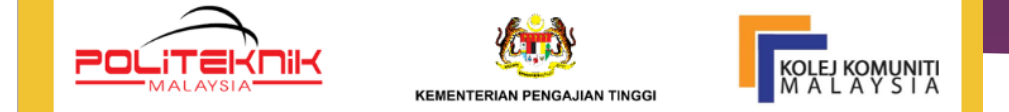

#### **BORANG PENGESAHAN PENDAFTARAN KIK HB 2020 (FASA 1)**

ASSALAMUALAIKUM DAN SALAM SEJAHTERA... BORANG INI HENDAKLAH DIISI OLEH PENYELARAS INSTITUSI SETELAH SELESAI MUATNAIK DOKUMEN DI DALAM MS TEAMS. PENGESAHAN PENDAFTARAN KIKHB 2020 INI DIBUKA SEHINGGA 31 JULAI 2020 (JUMAAT SEBELUM JAM 5.00 PETANG. SEBARANG PERTANYAAN BOLEH DIEMAIL KEPADA SKRETARIAT: email: kikhb2020@gmail.com @ kikhb2020@kkkba.edu.my

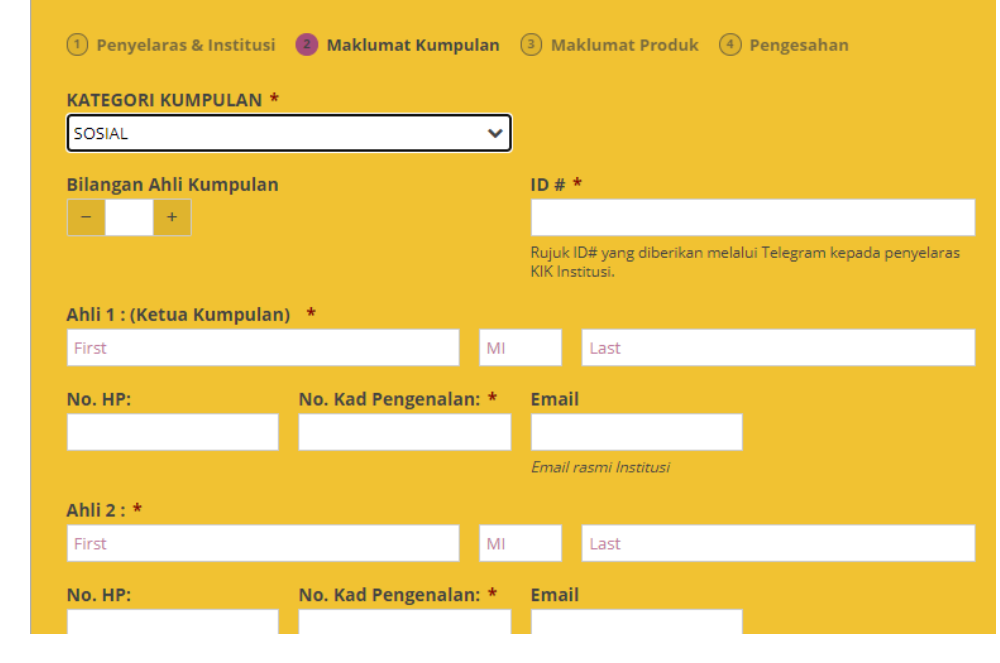

- Memasukkan maklumat terperinci ahli kumpulan
- ► ID# kumpulan & email
- Nama dan No kad Pengenalan Ahli hendaklah dipastikan betul untuk tujuan cetakan di atas sijil.
- Sebarang perubahan hendaklah dimaklumkan segera kepada urusetia sebelum cetakan sijil dijalankan.

### LANGKAH 9:

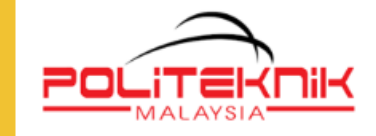

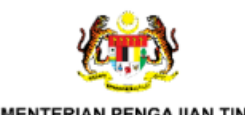

KEMENTERIAN PENGAJIAN TINGGI

### **BORANG PENGESAHAN PENDAFTARAN KIK HB 2020 (FASA 1)**

ASSALAMUALAIKUM DAN SALAM SEIAHTERA... BORANG INI HENDAKLAH DIISI OLEH PENYELARAS INSTITUSI SETELAH SELESAI MUATNAIK DOKUMEN DI DALAM MS TEAMS. PENGESAHAN PENDAFTARAN KIKHB 2020 INI DIBUKA SEHINGGA 31 JULAI 2020 (JUMAAT SEBELUM JAM 5.00 PETANG. SEBARANG PERTANYAAN BOLEH DIEMAIL KEPADA SKRETARIAT: email: kikhb2020@gmail.com @ kikhb2020@kkkba.edu.my

(1) Penyelaras & Institusi (2) Maklumat Kumpulan (3) Maklumat Produk (4) Pengesahan

MAKLUMAT KUMPULAN, PROJEK KIK HB 2020 DAN PEMBAYARAN SEBAGAI PESERTA

| Na | Nama Kumpulan |      |  |  | N. | NAMA PRODUK/PROJEK |  |  |  |     |
|----|---------------|------|--|--|----|--------------------|--|--|--|-----|
|    | Back          | Next |  |  |    |                    |  |  |  |     |
|    |               |      |  |  |    |                    |  |  |  | 3/4 |

- Memasukkan nama kumpulan
- Nama produk
- Sebarang perubahan hendaklah dimaklumkan segera selewat2nya sebulan sebelum pertandingan.

KOLEJ KOMUNITI M A L A Y S I A

### LANGKAH 10:

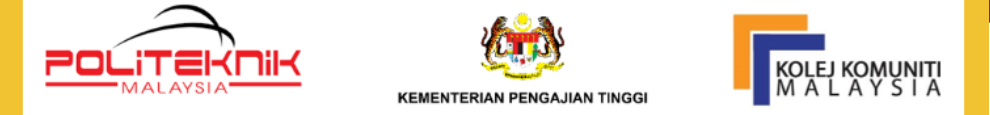

#### **BORANG PENGESAHAN PENDAFTARAN KIK HB 2020 (FASA 1)**

ASSALAMUALAIKUM DAN SALAM SEJAHTERA.. , BORANG INI HENDAKLAH DIISI OLEH PENYELARAS INSTITUSI SETELAH SELESAI MUATNAIK DOKUMEN DI DALAM MS TEAMS. PENGESAHAN PENDAFTARAN KIKHB 2020 INI DIBUKA SEHINGGA 31 JULAI 2020 (JUMAAT SEBELUM JAM 5.00 PETANG. SEBARANG PERTANYAAN BOLEH DIEMAIL KEPADA SKRETARIAT: email: kikhb2020@gmail.com @ kikhb2020@kkkba.edu.my

1 Penyelaras & Institusi 2 Maklumat Kumpulan 3 Maklumat Produk 4 Pengesahan

### PENGESAHAN: SILA TANDAKAN DOKUMEN YANG TELAH DIMUATNAIK DI DALAM FOLDER 'MS TEAMS'.

Maklumat Kumpulan \*

- Maklumat Bukti Pembayaran \*
- Gambar Ringkasan Berkumpulan Eksekutif/Abstrak
- 🗌 Slip bank
- 📄 Gambar Individu 💦 📄 Logo Kumpulan
- Close up' produk
- (jika ada)

DENGAN MENEKAN BUTANG 'SUBMIT' SAYA TELAH MENGESAHKAN BAHAWA SEMUA BUTIRAN DI ATAS ADALAH BENAR

Maklumat

Projek/Produk \*

Back

Please do not submit passwords through Cognito Forms.

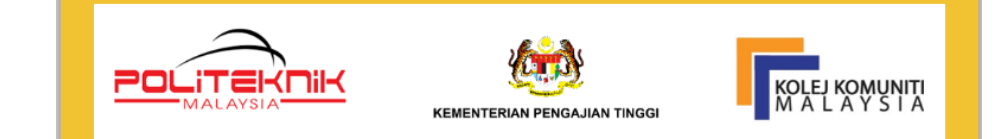

#### BORANG PENGESAHAN PENDAFTARAN KIK HB 2020 (FASA 1)

TERIMA KASIH..PENDAFTARAN INSTITUSI ANDA UNTUK PERTANDINGAN KIKHB 2020 TELAH SEMPURNA.

Report Abuse Terms of Service

### HUBUNGI:

**URUSETIA KIKHB 2020** 

1. Dr Anwar Bin Hamid @ Pa

H/P:017-2019015

(Pendaftaran Online Peserta)

2. Hj Anuar Bin Jusoh H/P : 012-3790435 (Pertandingan)

3. En Rashidi Bin Yahaya H/P: 017-4697227

(Laman Web & Sistem)

PEMBAYARAN YURAN (RM150.00/kump.) Sebelum 31 JULAI 2020

KOPERASI KOLEJ KOMUNITI KEPALA BATAS BHD. (No Akaun: 10560000389 - AFFIN BANK )

u/p: Pn Azni Yuhaniza – H/P: +60 195711703